# CMSサーバのアップグレード/ダウングレード

### 内容

概要
前提条件
要件
使用するコンポーネント
背景説明
設定
アップグレード
ステップ1:CMS設定のバックアップを取ります。
ステップ2:サーバをアップグレードします。
ダウングレード
ステップ1:サーバをダウングレードします。
ステップ2:設定をロールバックします。
確認

### 概要

このドキュメントでは、予期しない問題を回避するためにCisco Meeting Server(CMS)をアップグ レードするための推奨手順について説明します。

## 前提条件

#### 要件

次の項目に関する知識があることが推奨されます。

- •CMSサーバの導入と設定。
- VMware Elastic Sky X Integrated(ESXI)。
- ソフトウェアダウンロードに必要なソフトウェアパッケージです。
- Secure File Transfer Protocol (SFTP)

#### 使用するコンポーネント

このドキュメントの内容は、特定のソフトウェアやハードウェアのバージョンに限定されるもの ではありません。

- CMSサーバ2.5.1
- Puttyまたは類似のアプリケーション
- WinSCP(または同様のアプリケーション)

注:この手順は、2.0から2.6までのCMSのすべてのバージョンに適用されます。

このドキュメントの情報は、特定のラボ環境にあるデバイスに基づいて作成されました。このド キュメントで使用するすべてのデバイスは、初期(デフォルト)設定の状態から起動しています 。本稼働中のネットワークでは、各コマンドによって起こる可能性がある影響を十分確認してく ださい。

**注**:2.9から3.0ソフトウェアバージョンにアップグレードする場合は、『<u>Cisco Meeting</u> <u>Server 2.9から3.0(以降)へのスムーズなアップグレードのガイダンス』で特別な考慮事項</u> <u>を確認できます</u>

### 背景説明

アップグレード手順の前に注意する必要がある要点。

- 製品リリースノートのリリースノートで、バージョンの互換性を<u>確認します</u>。
- cms.licファイルと証明書をバックアップと共にコピーすることを確認します。これらのファ イルはロールバック・プロセスで上書きされます(必要な場合)。.JSONファイルは上書き されないため、再アップロードする必要はありません。
- ・このドキュメントで説明するプロセスは、クラスタ内のすべてのCMSノードで同じです。

### 設定

アップグレード

ステップ1:CMS設定のバックアップを取ります。

1. puttyを使用してCMSサーバのコマンドラインインターフェイス(CLI)にログインします。

2.コマンドbackup snapshot <filename>を実行します。 [CMSCombined> backup snapshot backup backup.bak ready for download

CMSCombined>

3. winSCPを使用して、ポート22のSFTP経由でCMSサーバにログインします。

- 4. 安全な場所に作成されたバックアップファイルをダウンロードします。
- 5. このドキュメントに示す例では、backup.bakです。

| Name 🐣                           | Size       | Changed               |
|----------------------------------|------------|-----------------------|
| B                                |            |                       |
| 2_3_10.bak                       | 132 KB     | 4/2/2019 7:18:32 PM   |
| 2_3_11.bak                       | 132 KB     | 4/3/2019 2:16:52 PM   |
| 2_4_2.bak                        | 127 KB     | 3/29/2019 5:48:54 PM  |
| 2_5_1.bak                        | 127 KB     | 4/2/2019 3:58:47 PM   |
| 2_5_2.bak                        | 131 KB     | 4/26/2019 1:43:31 PM  |
| 2_6.bak                          | 300 KB     | 6/21/2019 10:08:08 PM |
| Partokina data siné polonono + 1 | 1,264 KB   | 2/6/2019 8:13:14 AM   |
| ACANO-MIB.txt                    | 4 KB       | 3/30/2019 2:48:55 AM  |
| ACANO-SYSLOG-MIB.b.t             | 2 KB       | 3/30/2019 3:17:12 AM  |
| E                                | 451 KB     | 5/24/2019 4:40:17 PM  |
| audit                            | 101,122 KB | 6/24/2019 12:47:26 PM |
| backup.bak                       | 300 KB     | 6/24/2019 12:44:32 PM |
|                                  | 50 MD      |                       |

ステップ2:サーバをアップグレードします。

- 1. ダウンロードしたソフトウェアパッケージのzipファイルを抽出します。
- 2. 抽出されたファイルはupgrade.imgと呼ばれる必要があります。
- 3. WinSCP(または同様のアプリケーション)を使用してCMSサーバにログインします。ポー ト22でSFTPを使用します。
- 4. upgrade.imgファイルをサーバにアップロードします。

| sfer Settings Default                        | • 1@•                                    |            |                       |   |
|----------------------------------------------|------------------------------------------|------------|-----------------------|---|
| 20                                           | 📺 / <root> 🔹 🚰 😨     🖻</root>            | 1 <b>2</b> | Q Find Files          |   |
| A                                            | 🛛 😭 Download 🔹 📝 Edit 🔹 💥 🛃 🕞 Properties | : 📴 New 🕶  | + - 8                 |   |
| Changed                                      | Name *                                   | Size       | Changed               | - |
| 6/24/2019 12:52:42 PM<br>5/6/2019 6:11:23 PM | upgrade.img                              | 279,092 KB | 6/21/2019 10:07:38 PM |   |

- 5. Puttyを使用したCMSサーバCLIへのログイン
- 6. upgradeコマンドを実行します。
- 7. CMSから確認を求められたら、必ず大文字Yを入力してください。

database cluster upgrade schem RNING!!!

Are you sure you wish to upgrade the database schema on this database cluster? (Y/n) This will affect all nodes, and may result in loss of functionality for nodes not running the correct software version. Schema upgrade started..

**注**: CMSがクラスタ化されている場合は、すべてのコアサーバを1つずつアップグレードし てください。最初に非データベースサーバから開始し、次にピアデータベースサーバ、最後 にプライマリデータベースサーバから開始します。CMSのアップグレード後、すべてのサ ーバーでコマンドdatabase cluster statusを実行してください。すべてのデータベース・サ ーバが接続され、同期されたら、現在のプライマリ・データベース・サーバに移動し、コマ ンドdatabase cluster upgrade\_schemaを実行します。

ダウングレード

ステップ1:サーバをダウングレードします。

- 1. 古いバージョンにダウングレードするには、同じアップグレード手順に従ってください。
- 2. CMSサーバをダウングレードしたら、CMSサーバCLIにログインします。
- factory\_reset appコマンドを実行して、CMSサーバが工場出荷時のリセットからリブートするのを待ちます。

注意:factory resetコマンドはCMS設定を削除します。以前の設定を復元するには、バック アップを取ることが重要です。バックアップが実行されたCMSバージョンは、CMSがダウ ングレードされたCMSバージョンと一致している必要があることに注意してください。

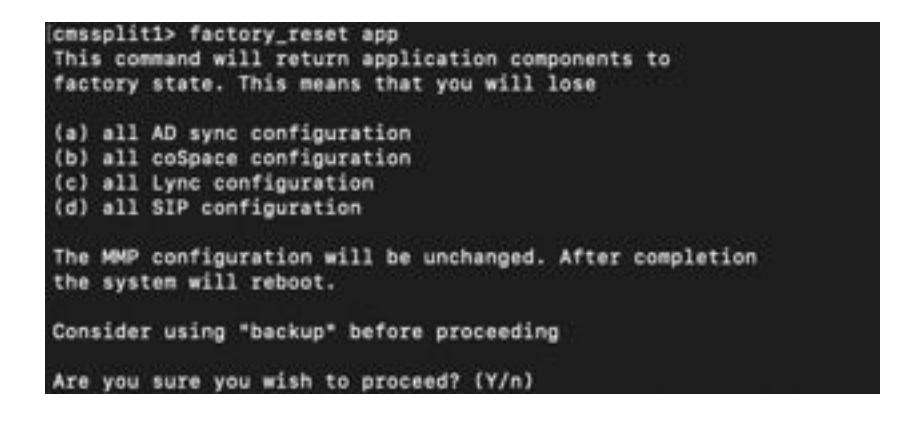

ステップ2:設定をロールバックします。

- 1. システムが復帰したら、CMSサーバのCLIにログインします。
- backup rollback <name>コマンドを実行して、アップグレード前に実行したバックアップを 元に戻します。
- 3. このドキュメントの例では、backup rollback backup.bakとなります

**注**:Extensible Messaging and Presence Protocol(XMPP)クラスタを使用する場合は、クラ スタを再作成する必要があります。クラスタを再度作成するには、次のリンクに移動します 。<u>Configure XMPP Resiliency</u>

注意:backup rollbackコマンドを使用すると、現在の設定だけでなく、システム上の license.datファイル、証明書、秘密鍵が上書きされ、CMSがリブートされます。したがって 、注意して使用する必要があります。現在のcms.licファイルと証明書はバックアップ・ロー ルバックプロセスで上書きされるため、必ずコピーしてください。.JSONファイルは上書き されないため、再アップロードする必要はありません。

### 確認

- 1. CMS Server CLIにログインします。
- 2. versionコマンドを実行します。

3. CMSのバージョンが正しいことを確認します。

| cmssplit1> | version |  |
|------------|---------|--|
| 2.5.1      |         |  |
| cmssplit1> |         |  |

- 4. さらに、これはWebインターフェイスで検証できます。
- 5. [Status] > [General]に移動します。

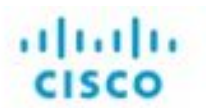

Status 🔻 Configuration 👻

Logs 🔻

# System status

Uptime 5 days, 21 hours, 19 minutes Build version 2.5.1 Media module status 1/1 (full media capacity)